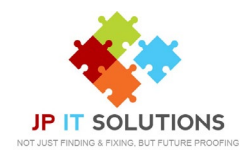

## How to set out of office with Mac Mail

Launch Mail and go to preferences
 > Rules

| 00      | Rules                                                    | -           |
|---------|----------------------------------------------------------|-------------|
|         | o 😥 🔊 😡 😨 🖉                                              | - 🏁         |
| eral Ac | counts Junk Mail Fonts & Colours Viewing Composing Signa | tures Rules |
| Active  | Description                                              | Add Rule    |
|         | News From Apple                                          | Edit        |
|         |                                                          | Duplicate   |
|         |                                                          | Remove      |
|         |                                                          |             |
|         |                                                          |             |

**3.** Next click **reply message text** to bring up the text input window, here enter the message to send in reply to emails whilst you are out of the office. Then click ok.

 Click add rule > Give it a description > then set your condition to apply to every message using the dropdown menu > then choose to perform the reply to message action from the second drop down menu

| 000           |                    |                    | Rules              |           |            |               |          |   |
|---------------|--------------------|--------------------|--------------------|-----------|------------|---------------|----------|---|
|               | 0 対                | A                  | 00                 | 1         |            | ATA .         |          |   |
| General Act   | counts Junk Ma     | I Fonts & Colours  | Viewing            | Composing | Signatures | Rules         |          |   |
| Description:  | Out of Office A    | uto Reply          |                    |           |            |               | _        |   |
| If all ᅌ      | of the following   | conditions are met | 1                  |           |            |               |          |   |
| Every Message |                    |                    | 0                  |           |            | e             | $\oplus$ | 8 |
| Perform the f | following actions  |                    |                    |           |            |               |          |   |
| Reply t       | Reply to Message 😒 |                    | Reply message text |           |            | $\Box \Theta$ |          |   |
| ?             |                    |                    |                    |           | Canc       | el 🗧          | ок       |   |
|               |                    |                    |                    |           | -          |               |          |   |

## **IMPORTANT**

4. Mail will now ask you if you would like to apply the rule to existing message. CHOOSE DON'T APPLY. This will ensure only new messages receive your out of office message

Choosing 'apply' will send your out of office message to **EVERY** existing email in your account.

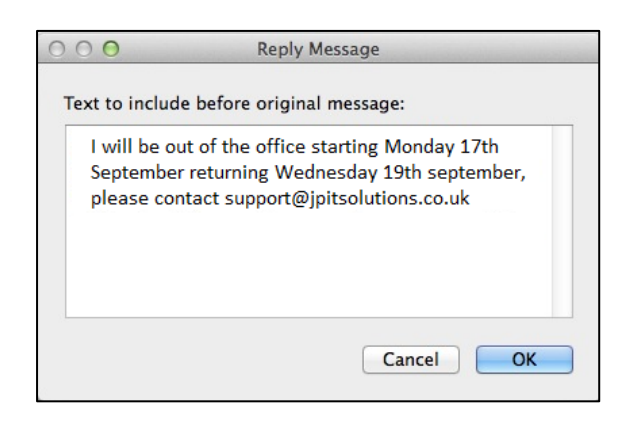

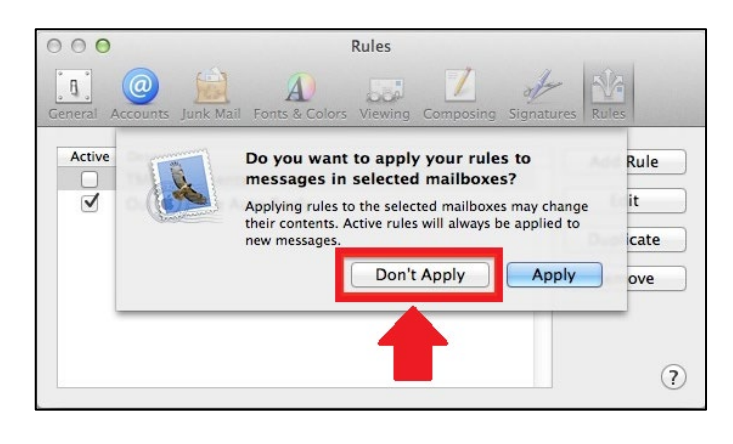